第20回 U14・U12 全国選抜ジュニアテニス選手権山梨県予選

### ~健康情報管理システムの利用方法について~

### ■日々の健康情報入力方法について

本大会に出場する選手は、1月22日(土)~2月19日(土)まで毎日欠かさず健康情報の記録をお願い致します。今回は小瀬のコートとコートの間のエリア(選手のみが入れるエリア)に入るための健康情報入力になります。以下のURLまたはQRコードより利用者登録をサイト上で行ってください。大会期間中は遅くとも会場到着の1時間前までに大会前14日分の登録を完了しておいてください。大会が複数週にまたがるため長期に渡り、健康情報を入力していただくことになりますがご了承ください。

当日、入力したスマホを必ず持参してください。(スマホから読み取りチェックします) なお、未入力が続いた場合や所定の症状が認められた場合、虚偽の報告と認められた場合は 大会主催者の判断により出場が認められない可能性がありますのでご注意ください。

【HeaLo 利用者登録フォーム】

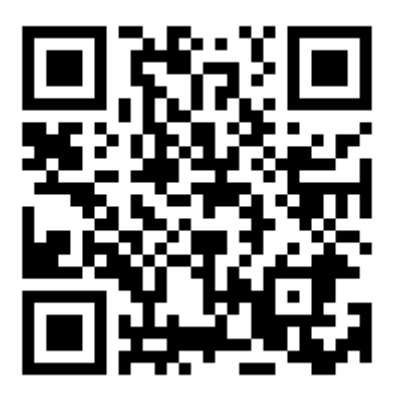

URL: https://user-healo.jta-tennis.or.jp/register/y4a9b4q8

■手続き完了後、登録したアドレスに URL や初回パスワード(初回利用時)が届きます。
■別の大会で既に本システムを使用した方も、必ず大会ごとに利用者登録が必要です。その
際、登録するアドレスを以前と同じにすると、健康情報の入力を複数回行わなくても済むのでお勧めします。違うアドレスにすると、大会ごとに同じ情報を繰り返し入力して頂くことになりますのでご注意ください。

■本システムに関するお問合せは、以下 URL からお願いします。

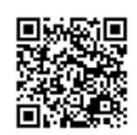

https://jta-tennis.atlassian.net/servicedesk/customer/portal/2

# 会場への入場方法について

入場の際は、各自でご登録されている健康情報管理システムのQRコードもしくは入場 管理番号(Tから始まる7桁の番号)の提示が必要となります。

スムーズにご入場いただくため、QRコードの提示にご協力をお願いいたします。

※スマートフォン・タブレット端末等をお持ちでない方は予め印刷してご持参ください

②「QR表示」を選択します

## QR コード表示手順

### ①右上の三本線を選択します

| 健康情報管理システム       Healo                                                                                                    | 健康情報管理システム<br>HeaLo                    |
|----------------------------------------------------------------------------------------------------|----------------------------------------|
|                                                                                                    | Set 目的 さん<br>100.00±5                  |
| 健康情報管理システムHeaLo(Health Information<br>Logging System)をリリースしました。<br>会場の受付時にTから始まる7桁の入場管理番号をお伝え<br>ください。あなたの入場管理番号は <b>しっ</b> っです。<br>利用においてご不明点やご質問等ありましたら、画面下<br>部の「お問い合せ」よりご連絡下さい。 | <b>ホーム</b><br>健康状態入力<br>健康記録参照<br>QR表示 |
| ♀ 大会一覧                                                                                                    | アカウント設定                                |
| )_【JTA事務局】                                                                                                    | ログアウト                                  |
| ■ その他                                                                                                    | 📹 お知らせ                                 |

### ③画面上に QR コードが表示されます

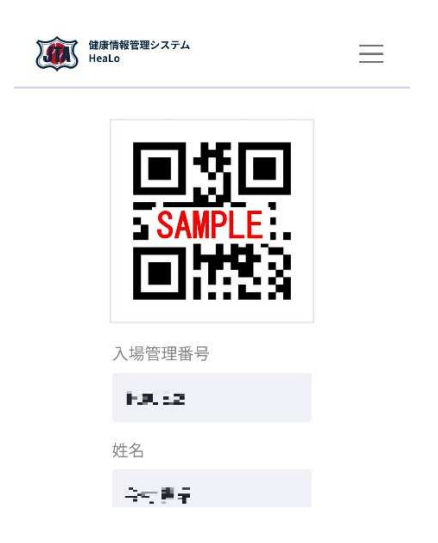